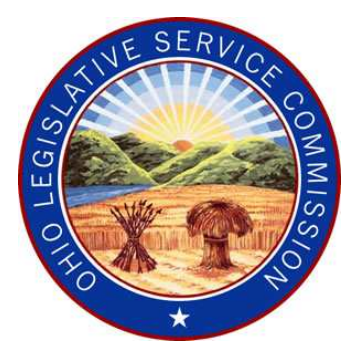

# ERF Website Update (effective 1/27/12)

# **CSI Document Delete**

(REV. 02/01/12)

# **NEW CSI Document Delete Functionality**

Effective January 27, 2012, filers have the ability to delete a CSI Document from the ERF Website.

- CSI Documents can be deleted from the ERF Website as long as the package is in a "pending" status (not yet filed).
- Once a package has been filed, a CSI Document can no longer be deleted. If it is determined that a CSI Document associated with a filed package needs to be replaced with a new document, a filer must begin the Revise/Refile process in the ERF Website and upload the new CSI Document.

**Event 1**: The CSI Document that needs to be deleted has not yet been associated with a specific package.

**Step 1:** Select the **Manage CSI Documents** option from the ERF Website Home Page..

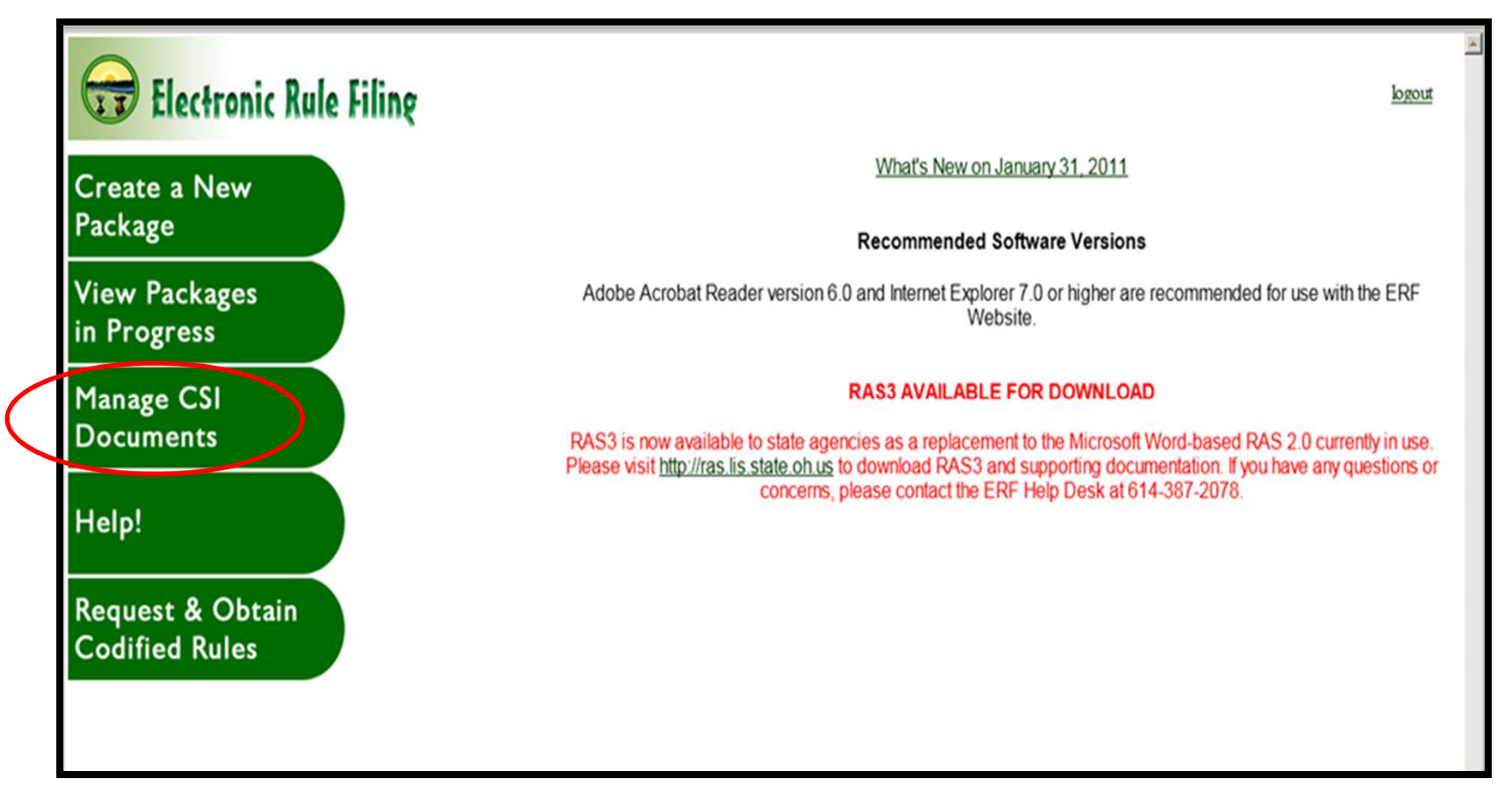

**Step 2:** Click on the **Tracking Number** link for the document to be deleted.

| Electronic Rul | le Filing       |                 | Home                                                                                                    | Manage C SI Documents |
|----------------|-----------------|-----------------|----------------------------------------------------------------------------------------------------|-----------------------|
|                |                 |                 |                                                                                                    | logout                |
|                |                 |                 |                                                                                                    |                       |
|                | Tracking Number | Document Type   | Description                                                                                                    | Upload Date           |
|                | 370684          | Agency Response | Renee CSI Agency Resp 012712                                                                                                    | 2012-01-27            |
|                | 370683          | CSIRec          | Renee CSI Rec 012712                                                                                                    | 2012-01-27            |
|                | 370682          | BIA             | Renee BIA 012712                                                                                                    | 2012-01-27            |
|                | 369498          | BIA             |                                                                                                    | 2011-12-31            |
| Upload         | <u>369478</u>   | BIA             | sadfasfd                                                                                                    | 2011-12-30            |
| Document       | 369467          | BIA             | Friday BIA upload                                                                                                    | 2011-12-30            |
| Search         | <u>369343</u>   | Agency Response | Here are a characters 25.Here are a characters 25.Here are a characters | 2011-12-30            |
|                | 369342          | CSIRec          | CIS Rec 3 007                                                                                                    | 2011-12-30            |
|                | <u>369341</u>   | BIA             | BIA 3 007                                                                                                    | 2011-12-30            |
|                | <u>369322</u>   | Agency Response | Amor 2 agency 007                                                                                                    | 2011-12-30            |
|                | <u>369311</u>   | BIA             | BIA 2 agency 007                                                                                                    | 2011-12-30            |
|                | 369298          | CSIRec          | CSI rec Doc A                                                                                                    | 2011-12-30            |
|                | <u>369129</u>   | Agency Response | Amor 1                                                                                                    | 2011-12-29            |
|                | <u>369128</u>   | CSIRec          | CSI rec 1                                                                                                    | 2011-12-29            |
|                | <u>369113</u>   | BIA             | Agency007 BIA doc 1                                                                                                    | 2011-12-29            |
|                | << Previous 50  | Next            | 50 >>                                                                                                    |                       |

**Step 3:** A screen appears displaying the information for the **Tracking Number** selected. Click (delete).

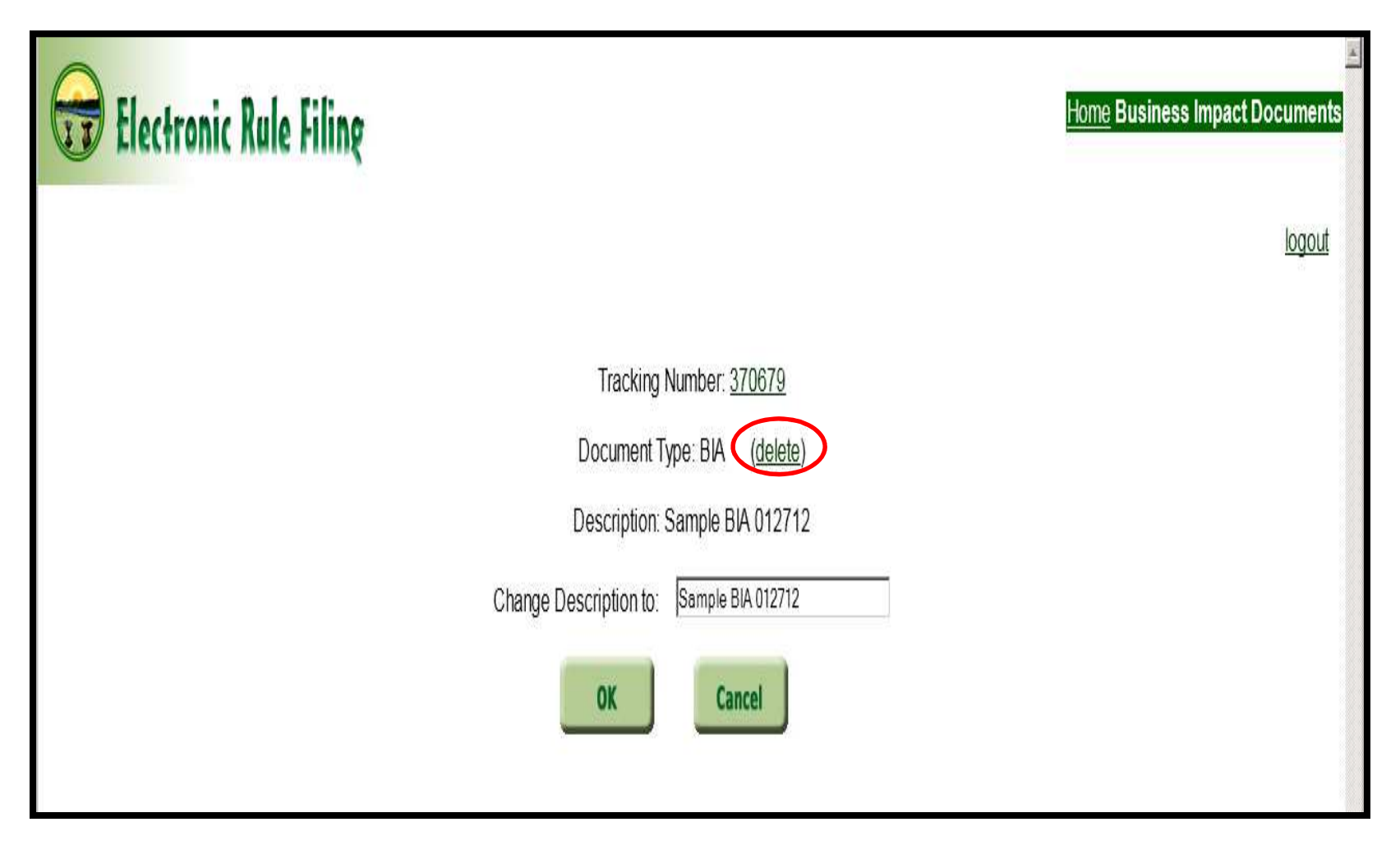

**Step 4:** A message appears in red as follows: "**Do you really want to delete this document? (click delete again).**" Click (<u>delete</u>) a second time.

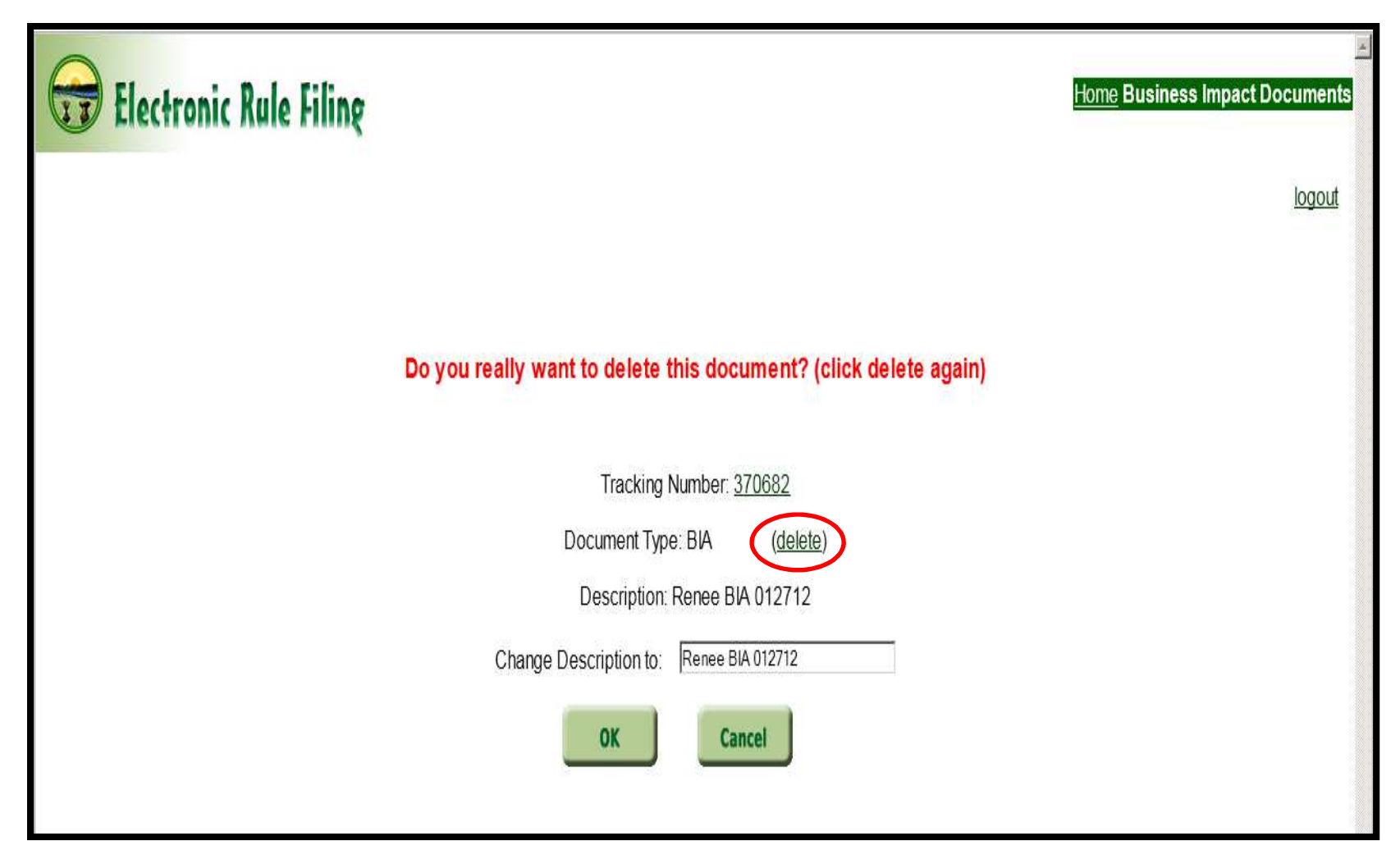

The filer is returned to the CSI Document Management screen and the document has been removed.

| Electronic Rule F | ilinę           |                 | Home                                                                                                    | Manage C SI Documents |
|-------------------|-----------------|-----------------|----------------------------------------------------------------------------------------------------|-----------------------|
|                   |                 |                 |                                                                                                    | logout                |
|                   |                 |                 |                                                                                                    |                       |
|                   | Tracking Number | Document Type   | Description                                                                                                    | Upload Date           |
|                   | 370684          | Agency Response | Renee CSI Agency Resp 012712                                                                                                    | 2012-01-27            |
|                   | 370683          | CSI Rec         | Renee CSI Rec 012712                                                                                                    | 2012-01-27            |
|                   | 369498          | BIA             |                                                                                                    | 2011-12-31            |
|                   | 369478          | BIA             | sadfasfd                                                                                                    | 2011-12-30            |
| Upload            | 369467          | BIA             | Friday BIA upload                                                                                                    | 2011-12-30            |
| Search            | <u>369343</u>   | Agency Response | Here are a characters 25.Here are a characters 25.Here are a characters | 2011-12-30            |
|                   | 369342          | CSI Rec         | CIS Rec 3 007                                                                                                    | 2011-12-30            |
|                   | <u>369341</u>   | BIA             | BIA 3 007                                                                                                    | 2011-12-30            |
|                   | 369322          | Agency Response | Amor 2 agency 007                                                                                                    | 2011-12-30            |
|                   | <u>369311</u>   | BIA             | BIA 2 agency 007                                                                                                    | 2011-12-30            |
|                   | 369298          | CSI Rec         | CSI rec Doc A                                                                                                    | 2011-12-30            |
|                   | <u>369129</u>   | Agency Response | Amor 1                                                                                                    | 2011-12-29            |
|                   | <u>369128</u>   | CSI Rec         | CSI rec 1                                                                                                    | 2011-12-29            |
|                   | <u>369113</u>   | BIA             | Agency007 BIA doc 1                                                                                                    | 2011-12-29            |
|                   | << Previous 50  | Next            | 50 >>                                                                                                    |                       |

**Event 2**: A CSI Document that has already been associated with a specific package needs to be replaced by a new CSI Document.

Note: Because the CSI Document was previously linked to a specific package, the filer cannot go to the Manage CSI Documents page to delete the CSI Document. In the example below, the message (Linked to rule action) displays beside the Document Type field indicating that the Tracking Number has been linked to a package and therefore cannot be deleted.

| Electronic Rule Filing                                                                       | Home Business Impact Documents |
|----------------------------------------------------------------------------------------------|--------------------------------|
|                                                                                              | <u>logout</u>                  |
| Tracking Number: <u>369478</u><br>Document Type: BIA (Linked to rule action)<br>Description: |                                |
| Change Description to: Cancel                                                                |                                |

Since the original CSI Document is linked to a package and cannot be deleted, a filer must first upload the new CSI Document that is to replace the original.

**Step 1:** Select the **Manage CSI Documents** option from the ERF Website Home Page.

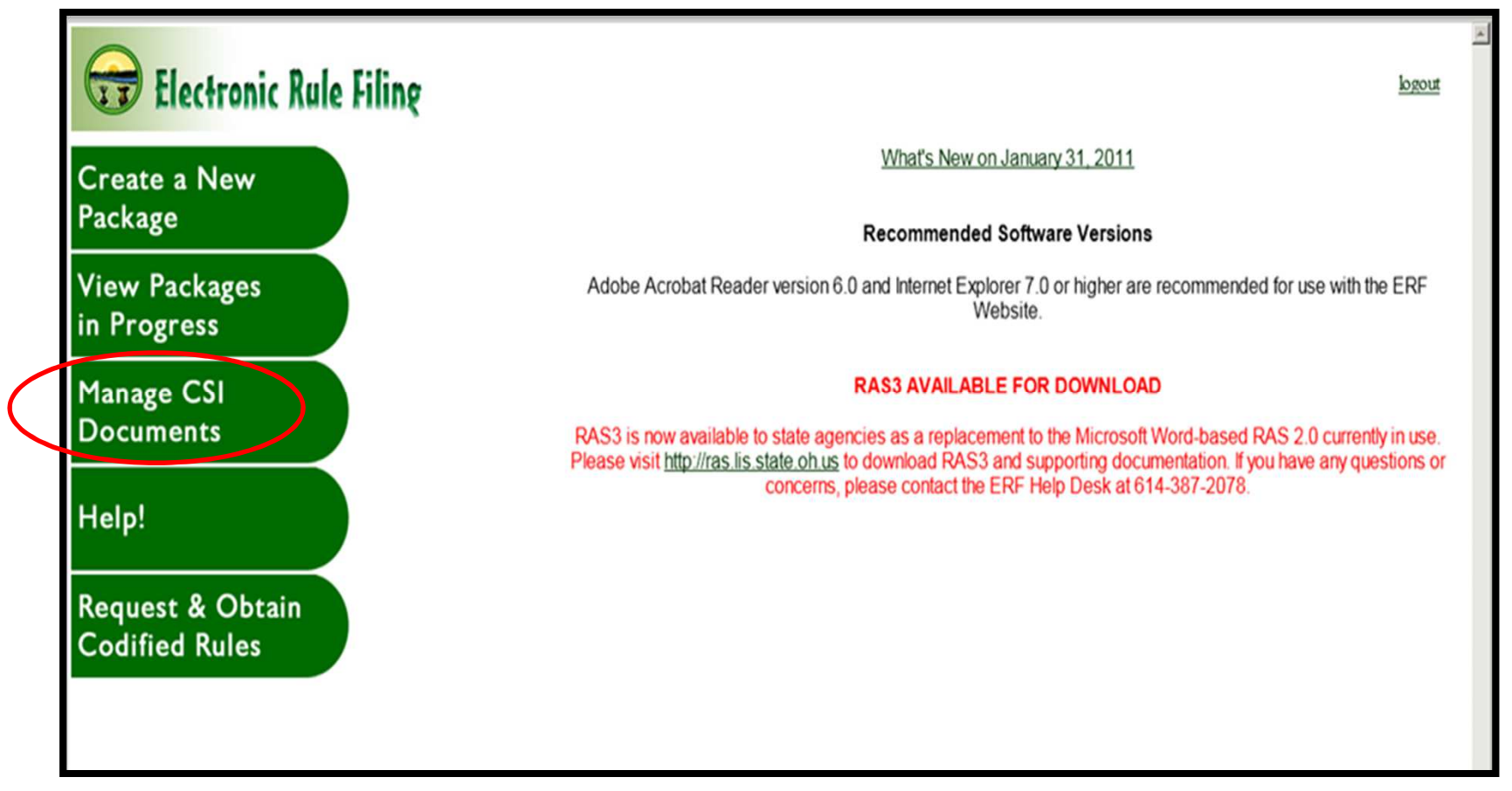

Step 2: Select the Upload Document button to begin the upload process.

| Electronic R | ule Filing    |                 |                                 |             | <u>Home</u> ∶ <u>Manage CSI Documents</u> |
|--------------|---------------|-----------------|---------------------------------|-------------|-------------------------------------------|
|              |               |                 |                                 |             | logout                                    |
|              |               |                 |                                 |             |                                           |
|              | Tracking      |                 |                                 |             |                                           |
|              | Number        | Document Type   | Description                     | Upload Date |                                           |
|              | 367782        | Agency Response | Resp test                       | 2011-12-28  |                                           |
|              | <u>367781</u> | CSI Rec         | Rec test                        | 2011-12-28  |                                           |
|              | <u>367780</u> | BIA             | BIA test                        | 2011-12-28  |                                           |
|              | <u>367760</u> | Agency Response | Response Test                   | 2011-12-28  |                                           |
|              | <u>367759</u> | CSI Rec         | Recommend Test                  | 2011-12-28  |                                           |
|              | <u>367758</u> | BIA             | BIA TEST                        | 2011-12-28  |                                           |
|              | <u>367691</u> | Agency Response | 5101 Response 20111227          | 2011-12-27  |                                           |
| Unional      | <u>367690</u> | CSIRec          | 5101 Recommendation<br>20111227 | 2011-12-27  |                                           |
| Document     | <u>367689</u> | BIA             | 5101 BIA 20111227               | 2011-12-27  |                                           |
|              | <u>367272</u> | Agency Response | Test 5 - AgRes                  | 2011-12-15  |                                           |
| Search       | <u>367271</u> | Agency Response | Test 4 - AgRes                  | 2011-12-15  |                                           |
|              | <u>367270</u> | Agency Response | Test 3 - AgRes                  | 2011-12-15  |                                           |
|              | <u>367269</u> | Agency Response | Test 2 - AgRes                  | 2011-12-15  |                                           |
|              | <u>367268</u> | CSIRec          | Test 5 - CSIR                   | 2011-12-15  |                                           |
|              | <u>367267</u> | CSIRec          | Test 4 - CSIR                   | 2011-12-15  |                                           |
|              | <u>367266</u> | CSIRec          | Test 3 - CSIR                   | 2011-12-15  |                                           |
|              | <u>367265</u> | CSIRec          | Test 2 - CSIR                   | 2011-12-15  |                                           |
|              | <u>367264</u> | BIA             | Test 5 - BIA                    | 2011-12-15  |                                           |
|              | <u>367263</u> | BIA             | Test 4 - BIA                    | 2011-12-15  |                                           |
|              | <u>367262</u> | BIA             | Test 3 - BIA                    | 2011-12-15  |                                           |
|              | <u>367261</u> | BIA             | Test 2 - BIA                    | 2011-12-15  |                                           |
|              | << Previ      | ous 50          | Next 50 >>                      |             |                                           |

**Step 3**: The filer is taken to the **Upload CSI Document** screen where a description of the document can be entered if desired.

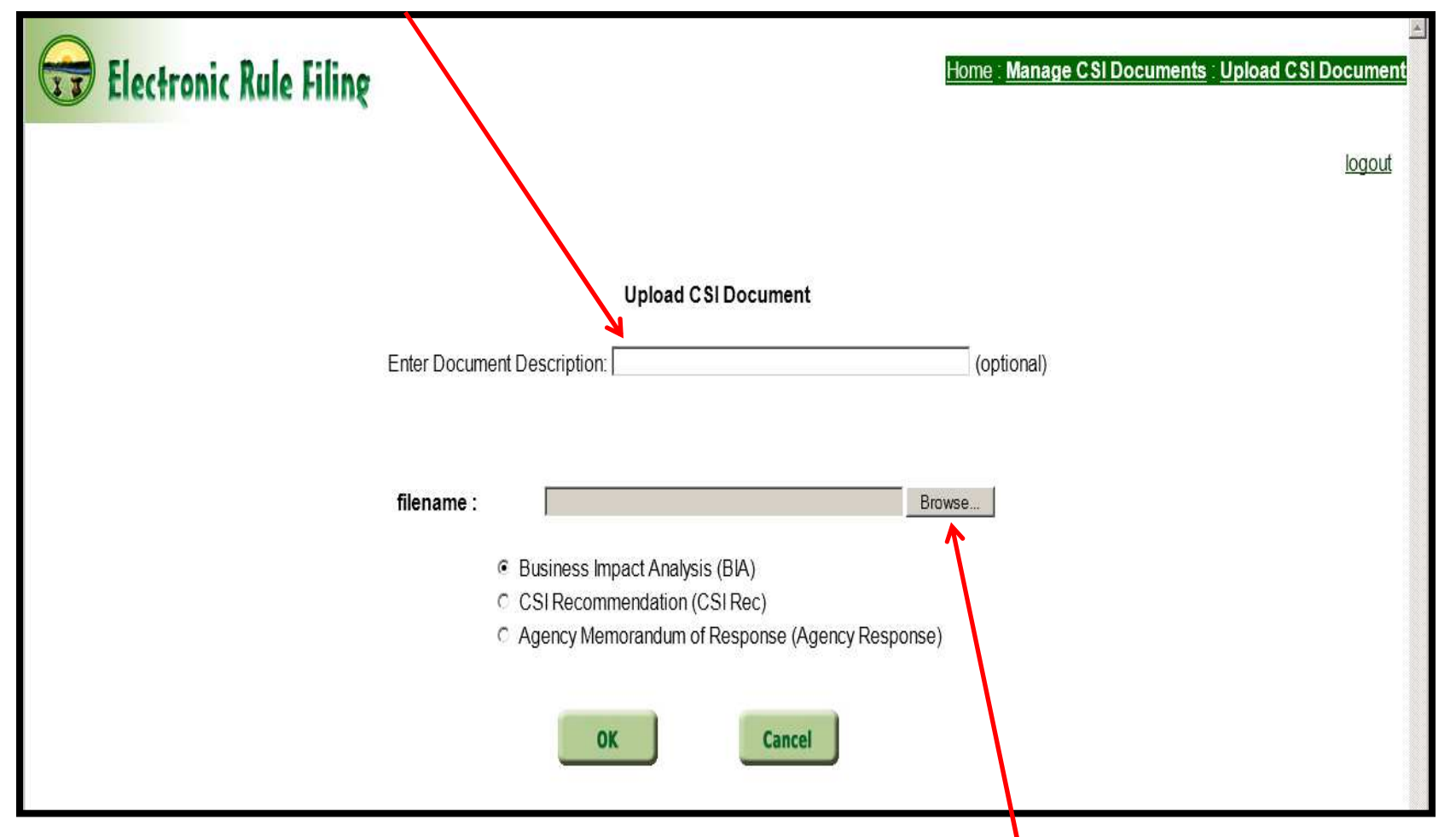

**Step 4**: Leave the **filename:** field blank and select **Browse** to retrieve the desired CSI Document.

**Step 5**: Locate the folder where the PDF version of the CSI Document is saved and **double click** on the file *OR* select the file and click **Open**.

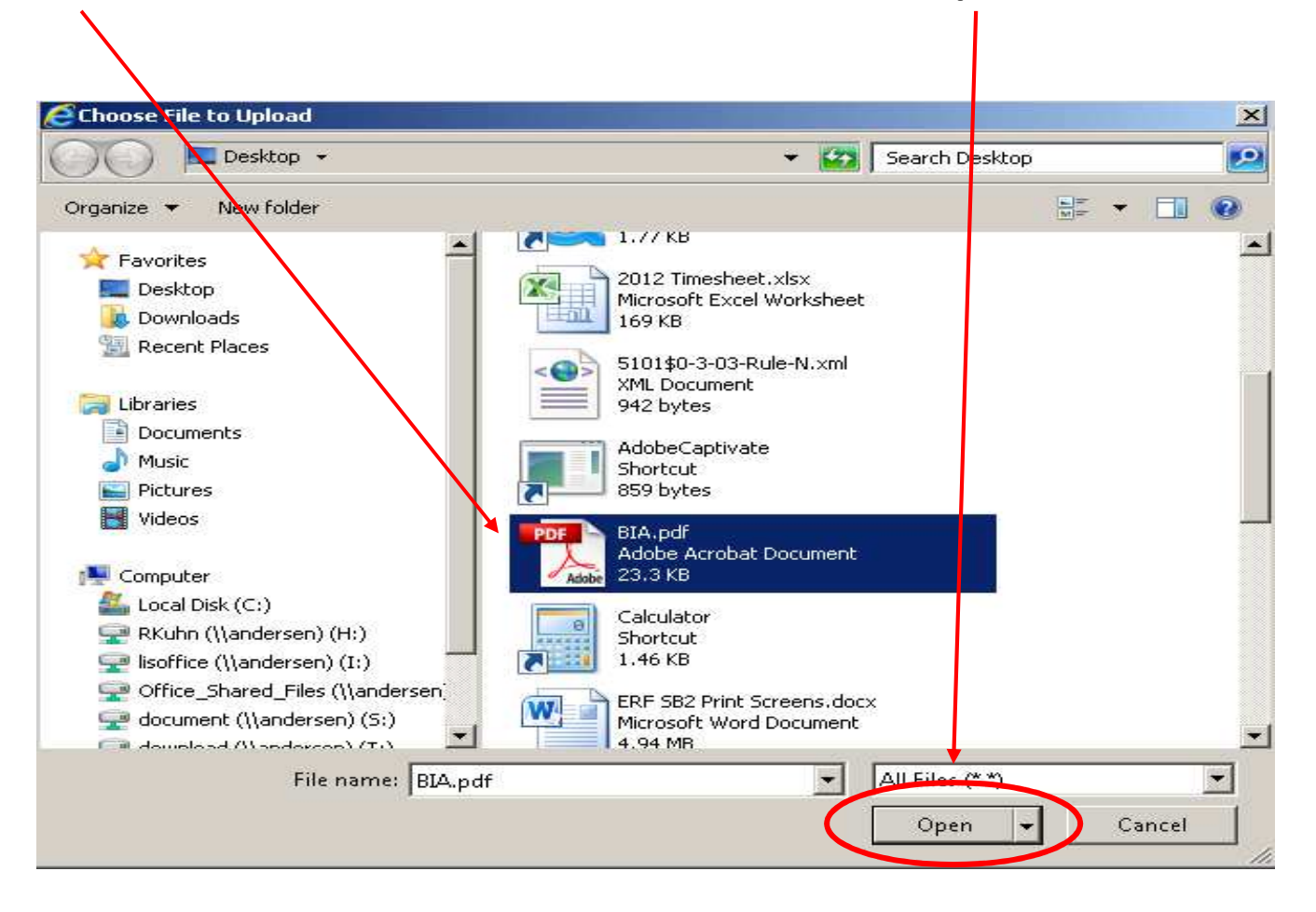

| Electronic Rule Filing |                                                  | Image CSI Documents : Upload CSI Document |
|------------------------|--------------------------------------------------|-------------------------------------------|
|                        |                                                  | logout                                    |
|                        | Upload CSI Document                              |                                           |
| En                     | inter Document Description: BIA                  | (optional)                                |
| fi                     | filename : C\Users\rkuhn\Desktop\BlA.pdf         | wse                                       |
|                        | Business Impact Analysis (BIA)                   |                                           |
|                        | C CSI Recommendation (CSI Rec)                   |                                           |
|                        | C Agency Memorandum of Response (Agency Response | )                                         |
|                        |                                                  |                                           |

**Step 6**: Select the appropriate option: **Business Impact Analysis (BIA), CSI Recommendation (CSI Rec), or Agency Memorandum of Response (Agency** Response) and click **OK** to upload the document.

| 🗃 Electronic Rule | Filing          |                 | Home                                                                                                    | lanage CSI Docume | ents      |
|-------------------|-----------------|-----------------|----------------------------------------------------------------------------------------------------|-------------------|-----------|
|                   |                 |                 |                                                                                                    | <u>logo</u>       | <u>ut</u> |
|                   | Tracking Number | Document Type   | Description                                                                                                    | Upload Date       |           |
|                   | <u>370699</u>   | BIA             | Renee's BIA                                                                                                    | 2012-01-30        |           |
|                   | 370684          | Agency Response | Renee CSI Agency Resp 012712                                                                                                    | 2012-01-27        |           |
|                   | <u>370683</u>   | CSI Rec         | Renee CSI Rec 012712                                                                                                    | 2012-01-27        |           |
|                   | <u>369498</u>   | BIA             |                                                                                                    | 2011-12-31        |           |
| Upload            | <u>369478</u>   | BIA             |                                                                                                    | 2011-12-30        |           |
| Document          | <u>369467</u>   | BIA             | Friday BIA upload                                                                                                    | 2011-12-30        |           |
| Search            | <u>369343</u>   | Agency Response | Here are a characters 25.Here are a characters 25.Here are a characters | 2011-12-30        |           |
|                   | 369342          | CSI Rec         | CIS Rec 3 007                                                                                                    | 2011-12-30        |           |
|                   | <u>369341</u>   | BIA             | BIA 3 007                                                                                                    | 2011-12-30        |           |
|                   | <u>369322</u>   | Agency Response | Amor 2 agency 007                                                                                                    | 2011-12-30        |           |
|                   | <u>369311</u>   | BIA             | BIA 2 agency 007                                                                                                    | 2011-12-30        |           |
|                   | <u>369298</u>   | CSI Rec         | CSI rec Doc A                                                                                                    | 2011-12-30        |           |
|                   | <u>369129</u>   | Agency Response | Amor 1                                                                                                    | 2011-12-29        |           |
|                   | <u>369128</u>   | CSIRec          | CSI rec 1                                                                                                    | 2011-12-29        |           |
|                   | <u>369113</u>   | BIA             | Agency007 BIA doc 1                                                                                                    | 2011-12-29        |           |
|                   | << Previous 50  | Next            | 50 >>                                                                                                    |                   |           |

Once the document is uploaded successfully, the filer is returned to the **CSI Document Management** screen where the document that was just uploaded appears at the top of the list with a unique **tracking number** assigned by the ERF Website.

**Step 7**: Click the **Home** link at the top right of the page.

**Step 8**: Click the **View Packages in Progress** link to be driven to the **Package List** screen.

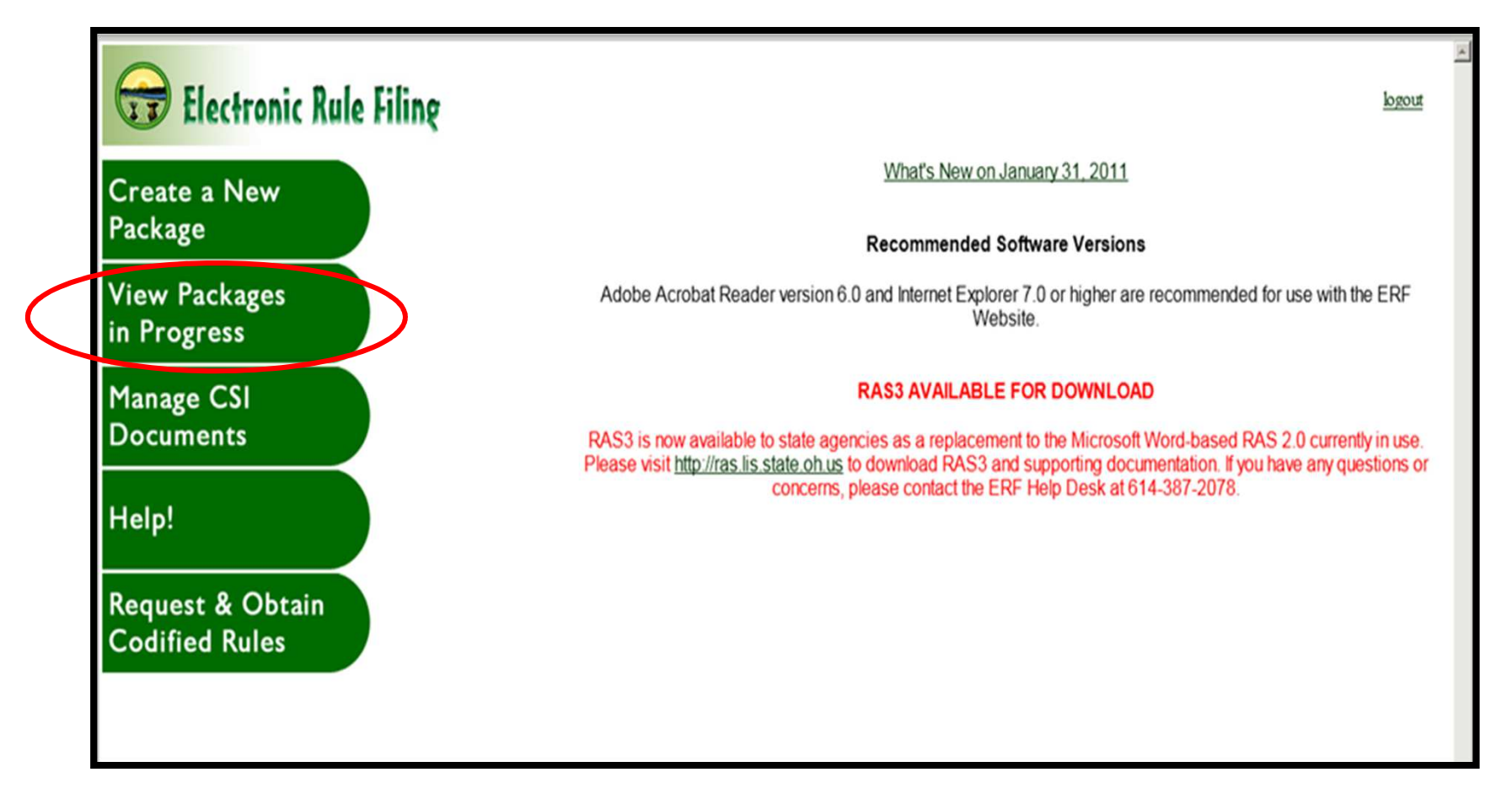

**Step 9**: Locate the package from the list to which the CSI Document that needs to be deleted is attached. Click the <u>open</u> link next to the package to be driven to the **Package Management** screen.

| Electronic R | ule Filing     |                                   |        |                     |           |             | <u>Home</u> : Packages List |
|--------------|----------------|-----------------------------------|--------|---------------------|-----------|-------------|-----------------------------|
|              |                |                                   |        |                     |           |             | logout                      |
|              |                |                                   |        |                     |           |             |                             |
|              |                |                                   |        |                     |           |             |                             |
|              | Package Number | Name                              | Type   | Last Modified       | # of Rule | s           |                             |
| _            | 02408          | Julie's Test Package              | (TVP)  | 01/31/2012 10:41 AM | 1         | opon        |                             |
|              | 92477          | Renee's Test Package              | (TYP)  | 01/30/2012 03:18 PM | 2         | open        |                             |
|              | 92459          | mm                                | (SPEC) | 01/26/2012 03:08 PM | 1         | open        | _                           |
|              | 80617          | Educ PHN                          | (TYP)  | 01/26/2012 12:56 PM | 1         | open        |                             |
|              | 92421          | mm                                | (TYP)  | 01/24/2012 03:25 PM | 1         | open        |                             |
|              | 92300          | OF - TBR                          | (TYP)  | 01/23/2012 08:56 AM | 1         | open        |                             |
|              | 92377          | Special test                      | (SPEC) | 01/20/2012 10:45 AM | 1         | open        |                             |
|              | 74438          | equine                            | (TYP)  | 01/18/2012 11:39 AM | 1         | open        |                             |
|              | 92337          | OF - RV - RV - RF                 | (TYP)  | 01/18/2012 07:19 AM | 0         | open        |                             |
|              | 91898          | multiple CSI docs multiple rules  | (TYP)  | 01/17/2012 04:07 PM | 4         | open        |                             |
|              | 92299          | OF - RV pend - RV unpend - TBR    | (TYP)  | 01/16/2012 05:17 PM | 1         | open        |                             |
|              | 74557          | New forms                         | (TYP)  | 01/16/2012 04:58 PM | 1         | open        |                             |
|              | 92277          | SPEC TEST                         | (SPEC) | 01/12/2012 01:55 PM | 1         | open        |                             |
|              | 76157          | TEST ENV FORMS yes-no answers     | (TYP)  | 01/02/2012 02:16 PM | 2         | open        |                             |
|              | 91097          | TEST atyp                         | (TYP)  | 01/02/2012 01:44 PM | 1         | open        |                             |
|              | 92017          | TEST XML, TEST PDF                | (TYP)  | 01/02/2012 01:35 PM | 2         | open        |                             |
|              | 74657          | testing part B                    | (TYP)  | 01/02/2012 01:12 PM | 1         | open        |                             |
|              | 91998          | TEST SOMETHING                    | (TYP)  | 12/31/2011 11:01 PM | 1         | open        |                             |
|              | 91957          | TESTOF                            | (TYP)  | 12/30/2011 08:00 PM | 1         | open        |                             |
|              | 91997          | test BIA delete                   | (NC)   | 12/30/2011 07:59 PM | 1         | open        |                             |
|              | 75657          | 11 Rule OF'd Typical Test Package | (TYP)  | 12/30/2011 07:47 PM | 11        | open        |                             |
|              | 91979          | DO NOT USE CORRUPT                | (TYP)  | 12/30/2011 06:49 PM | 1         | <u>open</u> |                             |
|              | 90979          | school                            | (SCH)  | 12/30/2011 03:54 PM | 1         | open        |                             |
|              | 84697          | 117 typical                       | (TYP)  | 12/30/2011 11:31 AM | 1         | open        |                             |
|              | 84717          | typical                           | (TYP)  | 12/30/2011 11:29 AM | 1         | open        |                             |
|              | 80500          | test                              | (TYP)  | 12/30/2011 11:27 AM | 1         | open        |                             |
|              | 90980          | special                           | (SPEC) | 12/30/2011 06:36 AM | 1         | open        |                             |
|              | 91879          | TESTCSIRV                         | (TYP)  | 12/29/2011 04:47 PM | 1         | open        |                             |
|              | 83525          | NC                                | (NC)   | 12/29/2011 04:33 PM | 1         | open        |                             |

**Step 10:** The **Package Management** screen for the package displays. Click the **modify** link to go to the detailed **CSI Documents (SB2)** screen.

| Electronic              | Rule Filing                                                              | Home : <u>Package List</u> : <u>Renee's Test Package</u> : <b>007-7-07(New)</b> | and a second |
|-------------------------|--------------------------------------------------------------------------|---------------------------------------------------------------------------------|--------------|
|                         |                                                                          | logout                                                                          |              |
| Upload Documents        | Document                                                                 | Document Management                                                             |              |
| 1141444                 | Online Data and Supplemental Questions                                   | modify                                                                          |              |
| Appendix<br>Upload RSFA | Rule Body                                                                | upload                                                                          |              |
| Attachment              | Rule Summary and Fiscal Analysis (Part A)                                | print / view                                                                    |              |
|                         | Rule Summary                                                             | modify                                                                          |              |
|                         | Fiscal Analysis                                                          | modify                                                                          |              |
|                         | Common Sense Initiative (CSI) Office (SB2)                               | modify                                                                          |              |
|                         | CSI Documents (SB2):<br>Business Impact Analysis Document (BIA) - 369478 | <u>modify</u><br>print/view                                                     |              |
|                         | Help - Which form has which qu                                           | estion?                                                                         |              |

**Step 11:** Replace the **tracking number** that appears in the **CSI tracking number** field with the **tracking number** for the new CSI Document that was just uploaded. Click **OK**.

| Electronic Rule Filing                                                                                                    | Home : Package List : Renee's Test Package : 007-7-09(Amend) : Attach CSI Documents |
|----------------------------------------------------------------------------------------------------|-------------------------------------------------------------------------------------|
|                                                                                                    | <u>logout</u>                                                                       |
|                                                                                                    |                                                                                     |
| On question 12 of Form 1: Online Data and Supplemental Questions,<br>being submitted with this filing has been sent to the Common Sense I | you indicated the rule<br>nitiative Office. <u>Help</u>                             |
| 1a. Enter the CSI tracking number for the Business Impact Analysis (BIA) sub                                                              | mitted to CSI for this filing.                                                      |
| CSI tracking number 370699                                                                                                    |                                                                                     |
| Recently uploaded: <u>370699</u> <u>369498</u> <u>369478</u> <u>369467</u>                                                                |                                                                                     |
| 1b. Will you be including a recommendation from the Common Sense Initiative<br>C Yes © No                                                 | Office with this filing?                                                            |
| OK Cancel                                                                                                    |                                                                                     |

**Step 12:** The filer is returned to the **Package Management** screen where the tracking number for the newly linked CSI Document displays.

| Electronic       | Rule Filing                                   | Home : <u>Package List : Renee's Test Package :</u> 007-7-09(Amend) |  |
|------------------|-----------------------------------------------|---------------------------------------------------------------------|--|
|                  |                                               | logout                                                              |  |
| Upload Documents | Document                                      | Document Management                                                 |  |
| opieda Decamento | Online Data and Supplemental Questions        | modify                                                              |  |
| Upload           |                                               |                                                                     |  |
| Appendix         | Rule Body                                     | upload                                                              |  |
| Attachment       | Rule Summary and Fiscal Analysis (Part A)     | print / view                                                        |  |
|                  | Rule Summary                                  | open                                                                |  |
|                  | Fiscal Analysis                               | open                                                                |  |
|                  | Common Sense Initiative (CSI) Office (SB2)    | open                                                                |  |
|                  | CSI Documents (SB2):                          | modify                                                              |  |
|                  | Business Impact Analysis Document (BIA 370699 | print/view_                                                         |  |
|                  |                                               |                                                                     |  |
|                  | Help - Which form has which                   | question?                                                           |  |

**Note**: If the original CSI Document uploaded to the ERF Website is no longer needed, the document can be deleted from the ERF Website. Since it is no longer linked to this package, the (delete) option is available when accessing the CSI Document from the Manage CSI Documents screen.

| Electronic Rule Filing                                                        | Home Business Impact Documents |
|-------------------------------------------------------------------------------|--------------------------------|
|                                                                               | logout                         |
| Tracking Number: <u>369478</u><br>Document Type: BIA (delete)<br>Description: |                                |
| Change Description to:                                                        |                                |
| OK                                                                            |                                |